## Comment changer le fuseau horaire de votre compte

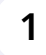

Aller sur la console web Voilà https://console.voila.app/fr

- 2
- Cliquer sur l'icone Paramètres de l'entreprise.

| > | o neures                                      |   |                                                                                                    | 10,020                                                                                                    |                                                                                                    |
|---|-----------------------------------------------|---|----------------------------------------------------------------------------------------------------|----------------------------------------------------------------------------------------------------|----------------------------------------------------------------------------------------------------|
| > |                                               |   |                                                                                                    |                                                                                                    |                                                                                                    |
|   | ese<br>Remplacements<br>0                     | > | Assignations à approuver<br>O                                                                                                    | >                                                                                                    | <ul> <li>Quarts à approuver</li> </ul>                                                                                                    |
| > | ≓<br>Quarts récurrents terminant bientôt<br>0 | > | 오<br>Demandes à approuver<br>O                                                                                                    | >                                                                                                    | Disponibilités à approuver<br>0                                                                                                    |
| > | ಳನ್<br>Annonces<br>6 •                        | > |                                                                                                    |                                                                                                    |                                                                                                    |
|   |                                               |   |                                                                                                    |                                                                                                    |                                                                                                    |
|   |                                               |   |                                                                                                    |                                                                                                    |                                                                                                    |
|   |                                               |   |                                                                                                    |                                                                                                    |                                                                                                    |
|   | >                                             | 0 | 0       Image: construction of the second second secon | 0   1   1   1   1   1   1   1   1   1   1   1   1   1   1   1   1   1   1   1   1   1   1   1   1   1   1   1   1   1   1   1   1   1   1   1   1   1   1   1   1   1   1   1   1   1   1   1   1   1   1   1   1   1   1   1   1   1   1   1   1   1   1   1   1   1   1   1   1   1   1   1   1   1   1   1   1   1   1   1   1   1   1   1   1   1   1   1   1   1   1   1   1 <td>0     0       Image: Constraint of the constraint of the constraint of t</td> | 0     0       Image: Constraint of the constraint of the constraint of t |

**V**mila!

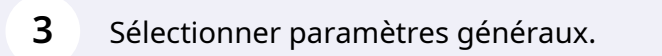

| rpilă!<br>Paramètres                                 |                                                                                                    |                                                                                                    | Q                                                                                                    |  |
|------------------------------------------------------|----------------------------------------------------------------------------------------------------|----------------------------------------------------------------------------------------------------|----------------------------------------------------------------------------------------------------|--|
| 88<br>⊟<br>≪<br>©<br>₽<br>₽                          | Mon entreprise                                                                                                    | Structure organisationnelle<br>Définir les différents inveaux de gestion<br>de voite entryptica, ains que la structure<br>de souse-lieux de travail.                                                                                                    |                                                                                                    |  |
| ₽<br><i>€</i> :                                      | Paramètres des horaires<br>Maranes et disponibilités<br>Horaires et disponibilités<br>Bordi et évélo de la samaia, esta<br>automátique des horaires, est<br>automátique des horaires, est<br>automátiq | Invitation et assignation     Bayarnettes suvants s'appliquent à     toute fentreprise et seront tillisés par     defaut fors de la création de nouveaux     quarts ouverts ou de renplacements.     arté quipe, position et vou lieu à l'aide de     permissions personnalisées. | Mobilité des employés     Mobilité des propes d'equipes, positions     et leux à intret a un quart l'orsqu'aucon     employé régulier n'est disponble. |  |
| 37       (2)       (3)       (4)       (5)       (7) | Paramètres de paie                                                                                                    | Č<br>Temps et présence<br>Configuration des feuilles de temps, des<br>rappel d'agrophation et de<br>permissions de mobilie pour des<br>équipes, lieux et positions spécifiques et<br>définir les rélieus de validation des                                                        |                                                                                                    |  |

## 4 Sélectionner la barre Fuseau horaire.

| ™ilà!              | < Retour aux paramètres Paramètres généraux | Paramètres généraux                                                                                                    |                     |                |        |  |
|--------------------|---------------------------------------------|----------------------------------------------------------------------------------------------------|---------------------|----------------|--------|--|
| oji)<br>Jemo Voila | Entreprise<br>Confidentialité               | Nom de l'entreprise                                                                                                    |                     |                |        |  |
|                    | Permissions<br>Notifications                | Nom<br>Demo Voila                                                                                                    | EN                  |                |        |  |
| 2                  | Structure organisationnelle                 | Logo                                                                                                    |                     |                |        |  |
| 0                  | Invitation et assignation                   | li est recommande d'utiliser un logo d'au minimum 500 px par 500 px.                                                                                                    |                     |                |        |  |
| ¢                  | Mobilité des employés<br>Paie et congés     | voilč                                                                                                    |                     |                |        |  |
| <br>⊄:             | Temps et présence                           | Fuseau horaire                                                                                                    |                     |                |        |  |
|                    | Intégrations                                | Le fuseau horaire de votre entreprise sera appliqué par défaut à chaque nouveau lieu créé. Vous pouvez<br>spécifier un fuseau horaire différent pour certains lieux si nécessaire. |                     |                |        |  |
|                    |                                             | Fuseau horaire<br>(UTC-11:00) Midway                                                                                                    | ~                   |                |        |  |
|                    |                                             | Langues                                                                                                    |                     |                |        |  |
| <i>"</i> 2         |                                             | Anglais 🗌 Français 🗌 Espagnol                                                                                                    |                     |                |        |  |
| 0                  |                                             | Nom                                                                                                    | Courriel            | Téléphone      | Status |  |
| <u>@</u>           |                                             | Tech Support<br>Remplacement temporaire                                                                                                    | demovoila@gmail.com | (438) 883-4544 | Actif  |  |
| ER                 |                                             | Administrateurs du compte                                                                                                    |                     |                |        |  |
| 6                  |                                             | Nom 1                                                                                                    | Courriel            | Téléphone      | Status |  |
|                    |                                             |                                                                                                    |                     |                |        |  |

## **5** Sélectionner le fuseau horaire désiré.

| Demo Voila | Entreprise                  | Nom de Ventrension                                                   |                |
|------------|-----------------------------|----------------------------------------------------------------------|----------------|
|            | Confidentialité             | Nom de l'entreprise                                                  |                |
| 88         | Permissions                 | Nom EN                                                               |                |
| Ħ          | Notifications               | Demo volia                                                           |                |
| 2          | Structure organisationnelle | Logo                                                                 |                |
| 0          | Horaires et disponibilités  | Il est recommandé d'utiliser un logo d'au minimum 500 px par 500 px. |                |
| 5          | Invitation et assignation   |                                                                      |                |
| ¢          | Mobilité des employés       |                                                                      |                |
| _          | Paie et congés              | oilr                                                                 |                |
|            | Temps et présence           |                                                                      |                |
| \$.        | Facturation                 |                                                                      |                |
|            | Intégrations                | (o to to toto) huid ongu                                             |                |
|            |                             | (UTC-10:00) Tahiti                                                   |                |
|            |                             | (UTC-09:00) Anchorage                                                |                |
|            |                             | (UTC-09:00) Juneau                                                   |                |
|            |                             | (UTC-09:00) Nome                                                     |                |
| 2          |                             | (UTC-09:00) Sitka                                                    |                |
|            |                             | (UTC-09:00) Yakutat                                                  |                |
|            |                             | (UTC-08:00) Santa Isabel                                             | Téléphone      |
|            |                             | (UTC-07:00) Dawson                                                   | (438) 883-4544 |
| έ¢         |                             | (UTC-07:00) Los Angeles                                              |                |
| FR         |                             | (170 AT AA) T"                                                       |                |

6

Vous pouvez aussi écrire dans la barre de recherche pour trouver le fuseau horaire qui vous convient. Lorsque le fuseau horaire sera sélectionné, il sera automatiquement enregistré sur votre compte Voilà! .

| iges    | יסוור                                                                                                    |                                                         |
|---------|----------------------------------------------------------------------------------------------------|---------------------------------------------------------|
| résence |                                                                                                    |                                                         |
| 1       | Fuseau horaire                                                                                                    |                                                         |
| IS      | Le fuseau horaire de votre entreprise sera appliqué par défai<br>spécifier un fuseau horaire différent pour certains lieux si né | ut à chaque nouveau lieu créé. Vous pouvez<br>cessaire. |
|         | Fuseau horaire<br>(UTC-11:00) Midway                                                                                             | ~                                                       |
|         | Q. Toronto                                                                                                    | ×                                                       |
|         | (UTC-05:00) Toronto                                                                                                    |                                                         |
|         | Milyidia 🗌 Haliyala 📋 Eshayiloi                                                                                                  |                                                         |
|         | Propriétaire du compte                                                                                                    |                                                         |
|         | Nom                                                                                                    | Courriel                                                |
|         | Tech Support<br>Remplacement temporaire                                                                                          | demovoila@gmail.com                                     |
|         |                                                                                                    |                                                         |
|         |                                                                                                    |                                                         |